# **Table of Contents**

| Quick Start Guide                     | 1-2   |
|---------------------------------------|-------|
| Changing or Recovering Your Pin       | 3-4   |
| Finding Available Jobs                | 5-11  |
| Setting and Changing Call Times       | 12-15 |
| Why Am I Not Receiving Calls for Jobs | 16-19 |
| Adding and Removing Non-Workdays      | 20-24 |
| Choosing Preferred Schools            | 25-27 |

# Absence Management Substitute QuickStart Guide

| Sign In                                                |
|--------------------------------------------------------|
| ID or Username                                         |
| PIN or Password                                        |
| Sign In                                                |
| I forgot my ID or username I forgot my PIN or password |
| Having trouble signing in?                             |

#### **SIGNING IN**

Type <u>aesoponline.com</u> in your web browser's address bar or go to <u>app.frontlineeducation.com</u> if you have a Frontline Account.

The Sign In page will appear. Enter your ID/username and PIN/password and click **Sign In**.

#### **RECOVERING CREDENTIALS**

If you cannot recall your credentials, use the recovery options or click the "**Having trouble signing in?**" link for more details.

#### SEARCHING FOR AVAILABLE JOBS

You can review available jobs directly on the homepage. These potential jobs appear in green on the calendar and in list form under the "Available Jobs" tab.

To accept a job, click the Accept button beside the absence (or click Reject to remove a job from the list).

|           |                                      |         |       |     |      |     |     |                                                                                    |       |         |     |     |      |      |      |    | _   |        |     |      |     |        |                        |       |
|-----------|--------------------------------------|---------|-------|-----|------|-----|-----|------------------------------------------------------------------------------------|-------|---------|-----|-----|------|------|------|----|-----|--------|-----|------|-----|--------|------------------------|-------|
|           | Ap                                   | ril 201 | 8     |     |      |     |     |                                                                                    | Ma    | y 2018  | 3   |     |      |      |      |    | Jur | ne 201 | 8   |      |     |        |                        |       |
|           | SUN                                  | MON     | TUE   | WED | THU  | FRI | SAT |                                                                                    | SUN   | MON     | TUE | WED | THU  | FRI  | SAT  |    | SUN | MON    | TUE | WED  | THU | FRI    | SAT                    |       |
|           | 1                                    | 2       | 3     | 4   | 5    | 6   | 7   |                                                                                    |       |         | 1   | 2   | 3    | 4    | 5    |    |     |        |     |      |     | 1      | 2                      |       |
| •         | 8                                    | 9       | 10    | 11  | 12   | 13  | 14  |                                                                                    | 6     | 7       | 8   | 9   | 10   | 11   | 12   |    | 3   | 4      | 5   | 6    | 7   | 8      | 9                      | ►     |
|           | 15                                   | 16      | 17    | 18  | 19   | 20  | 21  |                                                                                    | 13    | 14      | 15  | 16  | 17   | 18   | 19   |    | 10  | 11     | 12  | 13   | 14  | 15     | 16                     |       |
|           | 22                                   | 23      | 24    | 25  | 26   | 27  | 28  |                                                                                    | 20    | 21      | 22  | 23  | 24   | 25   | 26   |    | 17  | 18     | 19  | 20   | 21  | 22     | 23                     |       |
|           | 29                                   | 30      |       |     |      |     |     |                                                                                    | 27    | 28      | 29  | 30  | 31   |      |      |    | 24  | 25     | 26  | 27   | 28  | 29     | 30                     |       |
| 2         | Ava                                  | ailab   | le Jo | bs  |      | 1   | So  | che                                                                                | edule | ed Jo   | bs  |     |      | 2    | Past | Jo | obs |        |     | 0    | Nor | n Wo   | rk D                   | ays   |
| Date 🔺    |                                      |         |       |     | Time |     |     |                                                                                    | D     | uratior | n   |     | Loca | tion |      |    |     |        |     |      |     | Filte  | r)                     |       |
| Barker, I | Bob                                  |         |       |     |      |     |     |                                                                                    |       |         |     |     |      |      |      |    |     |        |     | [    | XF  | leject | <ul> <li>//</li> </ul> | ccept |
| Mon, 4/   | Mon, 4/30/2018 11:00 AM -<br>6:00 PM |         |       |     |      |     | C   | Full Day     Victoria County School District     Victoria County Community Schools |       |         |     |     |      |      |      |    |     |        |     | L () |     |        |                        |       |

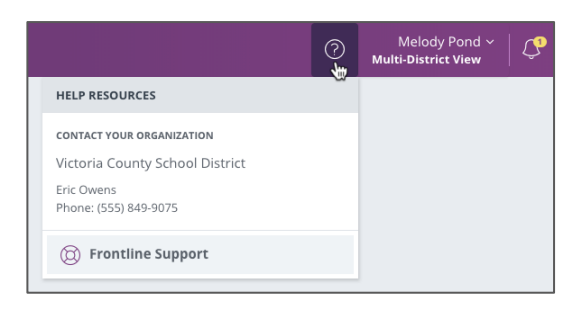

#### GETTING HELP AND TRAINING

If you have questions, want to learn more about a certain feature, or want more information about a specific topic, click **Help Resources** and select **Frontline Support**. This opens a knowledge base of help and training materials.

#### ACCESSING ABSENCE MANAGEMENT ON THE PHONE

In addition to web-based, system accessibility, you can also find and accept available jobs, manage personal information, change your PIN number, and more, all on the phone.

#### When You Call into Absence Management

To call, dial **1-800-942-3767**. You'll be prompted to enter your ID number (followed by the # sign), then your PIN number (followed by the # sign).

When calling the Absence Management system, you can:

- Find available jobs Press 1
- Review or cancel upcoming jobs Press 2
- Review or cancel a specific job Press 3
- Review or change your personal information Press 4

#### When the Absence Management System Calls You

If an available job has not been filled by another substitute two days before the absence is scheduled to start, the system will automatically begin to call substitutes and try to fill the job.

Keep in mind, when the system calls you, it will call about one job at a time, even if you're eligible for other jobs. You can always call in (see "When You Call into Absence Management" section above) to hear a list of all available jobs.

Note: When the system calls, be sure to say a loud and clear "Hello" after answering the call. This will ensure that the system knows you picked up the call.

When you receive a call, you can:

- Listen to available jobs Press 1
- Prevent Absence Management from calling again today Press 2
- Prevent Absence Management from ever calling again Press 9

If you are interested in the available job, **Press 1**. You will be asked to enter your PIN number (followed by the # sign). The Absence Management system will list the job details, and you will have the opportunity to accept or reject the job.

© 2018 Frontline Education

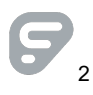

# Changing or Recovering Your PIN

You may occasionally need to change or recover your PIN, and this can be done in one of two ways.

The steps to update a PIN remain the same for both standard and multidistrict subs.

#### Change Via "Preferences"

If you are already logged in, you can review and update your PIN via the "Preferences" option in your side navigation.

Select the **Phone Credentials** option and enter a new, 6-digit PIN in the "New PIN" field. You must then re-enter the same 6-digit PIN in the "Confirm New PIN" field for verification purposes.

Once you enter the new PIN, click the **Save Changes** button to update your account.

| Personal Info        | Phone Credentials                                                                                                    |
|----------------------|----------------------------------------------------------------------------------------------------|
| Phone<br>Credentials | The phone ID and PIN listed below are only used to sign in to the Absence Management phone system as a multiple district |
| Schools              | substitute.<br>Learn More about why you have separate phone sign in credentials.                                         |
| Call Times           | Phone Login ID: 4845556863                                                                                               |
| District List        | Multi-District Phone PIN: 675837                                                                                         |
|                      | New PIN:                                                                                                    |
|                      | Confirm New PIN:                                                                                                    |
|                      | Clear Form Save Changes                                                                                                  |

#### Retrieve Via PIN Recovery

If you are unable to log in and view your phone credentials, you can request they be sent to your email from the **Absence Management PIN webpage** (https://www.aesoponline.com/forgot\_pin.asp).

| Pin           |                                                    |
|---------------|----------------------------------------------------|
|               | Not sure what your ID is? - Try your phone number. |
|               | Click 'Email PIN' to have your PIN emailed to you. |
| Employee Type | Substitute 🗸                                       |
| Phone         |                                                    |
| First Name    |                                                    |
| Last Name     |                                                    |
| _             |                                                    |
|               | Email PIN                                          |
|               |                                                    |

Enter the phone number affiliated with your account and include your first and last name. Then, click the **Email PIN** button.

The system will send a recovery email where you can view your PIN.

Confused about the different between your PIN vs a Frontline ID account? Reference **this article (https://absence-help.frontlineeducation.com/hc/en-us/articles/360000913468)** to learn more.

# Finding Available Jobs

You can find and accept jobs in a few quick steps!

Click a hyperlink below to jump to that topic:

- Overview
- Locating Your Jobs
- Viewing Job-Related Details
- Accepting or Rejecting Jobs

### Overview

Absence Management offers both phone and web services. You can call in to the Absence Management system toll-free at **1-800-942-3767** or log in at **aesoponline.com** (http://www.aesoponline.com). These options provide the flexibility to proactively search for jobs and fill your schedule the way you want.

| Abse      | ence Management | Vict              | toria (                                         | Count  | y Sch   | ool D    | istric                  | t ~ |       |       |                               |     |      |      |      |     |     |       |        |       |      |       | ?       | Melody Pond ~   〇<br>Multi-District View |
|-----------|-----------------|-------------------|-------------------------------------------------|--------|---------|----------|-------------------------|-----|-------|-------|-------------------------------|-----|------|------|------|-----|-----|-------|--------|-------|------|-------|---------|------------------------------------------|
| $\ominus$ |                 |                   |                                                 |        |         |          |                         |     |       |       |                               |     |      |      |      |     |     |       |        |       |      |       |         |                                          |
|           |                 | Oc                | tober                                           | 2016   |         |          |                         |     | N     | oveml | ber 20                        | 16  |      |      |      |     | De  | cembe | er 201 | 6     |      |       |         |                                          |
|           |                 | SUN               | MON                                             | TUE    | WED     | THU      | FRI                     | SAT | SUN   | MON   | N TUE                         | WED | THU  | FRI  | SAT  |     | SUN | MON   | TUE    | WED   | THU  | FRI   | SAT     |                                          |
| B         |                 |                   |                                                 |        |         |          |                         | 1   |       |       | 1                             | 2   | 3    | 4    | 5    |     |     |       |        |       | 1    | 2     | 3       |                                          |
| to        |                 | 2                 | 3                                               | 4      | 5       | 6        | 7                       | 8   | 6     | 7     | 8                             | 9   | 10   | 11   | 12   |     | 4   | 5     | 6      | 7     | 8    | 9     | 10      |                                          |
| Q         | •               | 9                 | 10                                              | 11     | 12      | 13       | 14                      | 15  | 13    | 14    | 15                            | 16  | 17   | 18   | 19   |     | 11  | 12    | 13     | 14    | 15   | 16    | 17      |                                          |
| 5         |                 | 16                | 17                                              | 18     | 19      | 20       | 21                      | 22  | 20    | 21    | 22                            | 23  | 24   | 25   | 26   |     | 18  | 19    | 20     | 21    | 22   | 23    | 24      |                                          |
| 153       |                 | 23                | 24                                              | 25     | 26      | 27       | 28                      | 29  | 27    | 28    | 29                            | 30  |      |      |      |     | 25  | 26    | 27     | 28    | 29   | 30    | 31      |                                          |
|           |                 | 30                | 31                                              |        |         |          |                         |     |       |       |                               |     |      |      |      |     |     |       |        |       |      |       |         |                                          |
|           |                 |                   |                                                 |        |         |          |                         |     |       |       |                               |     |      |      |      |     |     |       |        |       |      |       |         |                                          |
|           |                 | 1                 | Ava                                             | ailabl | e Joł   | os       |                         | 1   | Sched | uled  | Jobs                          |     |      | 1    | Past | Jol | bs  |       |        | D No  | on W | ork C | Days    |                                          |
|           |                 | Date              |                                                 |        |         | Т        | ime                     |     |       | Dura  | tion                          |     | Loca | tion |      |     |     |       |        |       |      |       |         |                                          |
|           |                 | Banner            | , Robe                                          | rt Phy | vsics P | rofesso  | or 🔳                    | ) 🖸 |       |       |                               |     |      |      |      |     |     |       |        | 🗙 Rej | ect  | 😽 See | Details |                                          |
|           |                 | Fri, 10<br>Mon, 1 | 10/28/2016 - 6:00 AM -<br>1, 10/31/2016 3:00 PM |        |         | 1 -<br>1 | Full Day Victoria Count |     |       |       | oria County Community Schools |     |      |      |      |     |     |       |        |       |      |       |         |                                          |
|           |                 |                   |                                                 |        |         | _        |                         |     |       |       |                               |     |      |      |      |     |     |       |        |       |      |       |         |                                          |

The system sends notifications about available jobs that align with your qualifications. Most employee absences are entered the day before the absence occurs, but employees can also enter their absences further out. Depending on your district's settings, you can discover available jobs that occur days, weeks, or even months in advance.

When a job for which you are qualified and available is entered, the Absence Management system will notify you about the new job over the phone and also via the online application. You can then choose to accept or reject the assignment.

Additional Resources: Finding Available Jobs (https://absencehelp.frontlineeducation.com/hc/en-us/articles/115003266187)

## Locating Your Jobs

The home page includes two places where you can access a list of jobs for which you are qualified and available to fill. Reference the "Available Jobs" option in the side navigation or locate the "Available Jobs" tab.

| Abse                             | nce Mai             | nage              | ment      | t      | Victor | ria Co        | unty S     | Schoo | l Di | istrict | ~       |        |     |                |                   |                    |               |                |       | ?    | м   | Me<br>ulti-D | elody<br>istric | Pond<br><b>View</b> | ~   Q      |
|----------------------------------|---------------------|-------------------|-----------|--------|--------|---------------|------------|-------|------|---------|---------|--------|-----|----------------|-------------------|--------------------|---------------|----------------|-------|------|-----|--------------|-----------------|---------------------|------------|
| <ul> <li>Э</li> <li>↓</li> </ul> |                     | No                | vemb      | er 201 | 9      |               |            |       |      | De      | cemb    | er 201 | 9   |                |                   |                    |               | Jar            | nuary | 2020 |     |              |                 |                     |            |
|                                  |                     | SUN               | MON       | TUE    | WED    | THU           | FRI        | SAT   |      | SUN     | MON     | TUE    | WED | THU            | FRI               | SAT                |               | SUN            | MON   | TUE  | WED | THU          | FRI             | SAT                 |            |
| 5                                |                     |                   |           |        |        |               | 1          | 2     |      | 1       | 2       | 3      | 4   | 5              | 6                 | 7                  |               |                |       |      | 1   | 2            | 3               | 4                   |            |
| 9                                | •                   | 3                 | 4         | 5      | 6      | 7             | 8          | 9     |      | 8       | 9       | 10     | 11  | 12             | 13                | 14                 |               | 5              | 6     | 7    | 8   | 9            | 10              | 11                  |            |
| 22                               |                     | 10                | 11        | 12     | 13     | 14            | 15         | 16    |      | 15      | 16      | 17     | 18  | 19             | 20                | 21                 |               | 12             | 13    | 14   | 15  | 16           | 17              | 18                  |            |
| ණ                                |                     | 17                | 18        | 19     | 20     | 21            | 22         | 23    |      | 22      | 23      | 24     | 25  | 26             | 27                | 28                 |               | 19             | 20    | 21   | 22  | 23           | 24              | 25                  |            |
|                                  |                     | 24                | 25        | 26     | 27     | 28            | 29         | 30    |      | 29      | 30      | 31     |     |                |                   |                    |               | 26             | 27    | 28   | 29  | 30           | 31              |                     |            |
|                                  | 2                   | Ava               | ailab     | le Jo  | obs    |               | 1          | Sc    | he   | edule   | ed Jo   | bs     |     |                | 2                 | Pas                | t Jo          | obs            |       |      | 3   | No           | n Wo            | ork D               | ays        |
|                                  | Date                | •                 |           |        |        | Time          |            |       |      | D       | uratior | 1      |     | Loca           | tion              |                    |               |                |       |      |     |              | <b>T</b> Filte  | r                   |            |
|                                  | Barker,             | Bob               | ≣         |        |        |               |            |       |      |         |         |        |     |                |                   |                    |               |                |       |      |     | ×            | Reject          | <b>~</b> /          | Accept     |
|                                  | Thu, 11             | /21/20            | )19       |        |        | 11:00<br>6:00 | AM -<br>PM |       |      | C       | Ð       | Full D | ay  | Phoe<br>Rohi   | enix So<br>rrim H | thool [<br>ligh Sc | Distr<br>choo | ict<br>I       |       |      |     |              |                 |                     | <b>€</b> Ø |
|                                  | Barker,             | Bob               | Ξ         | •      |        |               |            |       |      |         |         |        |     |                |                   |                    |               |                |       |      | ×   | Rejec        | rt 🔌            | See [               | Details    |
|                                  | Thu, 12<br>Fri, 12/ | 2/5/201<br>6/2019 | 19 -<br>9 |        |        | 11:00<br>6:00 | AM -<br>PM |       |      | C       | Ð       | Full D | ay  | Victo<br>Galla | ria Co<br>ahorn   | ounty S<br>Middle  | Scho<br>e Scl | ol Dis<br>100l | trict |      |     |              |                 |                     | • 9        |

## Viewing Job-Related Details

The "Available Jobs" section includes important position details such as the employee name, job location, work times, and more.

| 2 Available Jobs                   | 1 Sched               | uled Jobs  | 2 Past Jobs                                                | 3 Non Work Days   |  |  |  |  |
|------------------------------------|-----------------------|------------|------------------------------------------------------------|-------------------|--|--|--|--|
| Date 🔺                             | Time                  | Duration   | Location                                                   | <b>T</b> ilter    |  |  |  |  |
| Barker, Bob 🗐                      |                       |            |                                                            | 🗙 Reject 🗸 Accept |  |  |  |  |
| Thu, 11/21/2019                    | 11:00 AM -<br>6:00 PM | 1 Full Day | Phoenix School District<br>Rohirrim High School            | <b>~</b> 9        |  |  |  |  |
| Barker, Bob 🔳 💿                    |                       |            |                                                            | ★ Reject          |  |  |  |  |
| Thu, 12/5/2019 -<br>Fri, 12/6/2019 | 11:00 AM -<br>6:00 PM | 1 Full Day | Victoria County School District<br>Gallahorn Middle School | € 9               |  |  |  |  |

#### ≫ Job Notes

Employees can attach important, job-related notes during the creation of their absence. A paper icon indicates when these notes are provided, and you can select the icon, as needed, to view the job-related details.

| Barker, Bob                        |                       |   |          |                                                            |
|------------------------------------|-----------------------|---|----------|------------------------------------------------------------|
| Thu, 11/21/2019                    | 11:00 AM -<br>6:00 PM | 0 | Full Day | Phoenix School District<br>Rohirrim High School            |
| Barker, Bob 🔳 🕣                    |                       |   |          |                                                            |
| Thu, 12/5/2019 -<br>Fri, 12/6/2019 | 11:00 AM -<br>6:00 PM | 0 | Full Day | Victoria County School District<br>Gallahorn Middle School |

Once selected, a pop-up message will appear.

| Barker, Bob                        |                                 | _                                                          |
|------------------------------------|---------------------------------|------------------------------------------------------------|
| ₩)<br>Thu, 11/21/2019              | Notes                           | * Phoenix School District                                  |
|                                    | Please cover chapter 3. Thanks! | Ronirrim High School                                       |
| Barker, Bob 🗏 😉                    |                                 |                                                            |
| Thu, 12/5/2019 -<br>Fri, 12/6/2019 | 6:00 PM                         | Victoria County School District<br>Gallahorn Middle School |

#### ≫ Multi-Day Jobs

Some jobs in your list may occur over a period of multiple days, and the system identifies these opportunities with a circle icon that contains a plus inside it.

| Barker, Bob                        |                       |   |          |                                                            |
|------------------------------------|-----------------------|---|----------|------------------------------------------------------------|
| Thu, 11/21/2019                    | 11:00 AM -<br>6:00 PM | 0 | Full Day | Phoenix School District<br>Rohirrim High School            |
| Barker, Bob 🔳 🕀                    |                       |   |          |                                                            |
| Thu, 12/5/2019 -<br>Fri, 12/6/2019 | 11:00 AM -<br>6:00 PM | 0 | Full Day | Victoria County School District<br>Gallahorn Middle School |

Multi-day jobs do not have an "Accept" option that is immediately visible. You will first need to select the "**See Details**" button to view all the job's details, including the option to accept the position.

| 2 Available Jobs                   | 1 Sched               | uled Jobs  | 2 Past Jobs                                                | 3 Non Work Days      |  |  |  |  |  |
|------------------------------------|-----------------------|------------|------------------------------------------------------------|----------------------|--|--|--|--|--|
| Date 🔺                             | Time                  | Duration   | Location                                                   | <b>T</b> ilter       |  |  |  |  |  |
| Barker, Bob 🗐                      |                       |            |                                                            | X Reject Accept      |  |  |  |  |  |
| Thu, 11/21/2019                    | 11:00 AM -<br>6:00 PM | 1 Full Day | Phoenix School District<br>Rohirrim High School            | <b>\$</b> 9          |  |  |  |  |  |
| Barker, Bob 🗏 😏                    |                       |            |                                                            | ★ Reject See Details |  |  |  |  |  |
| Thu, 12/5/2019 -<br>Fri, 12/6/2019 | 11:00 AM -<br>6:00 PM | Full Day   | Victoria County School District<br>Gallahorn Middle School | <b>~</b> 9           |  |  |  |  |  |

This selection will reveal each individual day for the job, as well as a new button, **Accept Multi-Day**.

| 2 Available Jobs | 1 Sched               | uled Jobs | 2 Past Jobs                                                | 3 Non Work Days                 |
|------------------|-----------------------|-----------|------------------------------------------------------------|---------------------------------|
| Date 🔺           | Time                  | Duration  | Location                                                   | <b>T</b> ilter                  |
| Barker, Bob 🔳    |                       |           |                                                            | X Reject                        |
| Thu, 11/21/2019  | 11:00 AM -<br>6:00 PM | Full Day  | Phoenix School District<br>Rohirrim High School            | <b>~</b> 9                      |
| Barker, Bob 🔳 😏  |                       |           | 🗙 Reject 🗸                                                 | Accept Multi-day 🕅 Hide Details |
| Thu, 12/5/2019   | 11:00 AM -<br>6:00 PM | Full Day  | Victoria County School District<br>Gallahorn Middle School | <b>~</b> 9                      |
| Fri, 12/6/2019   | 11:00 AM -<br>6:00 PM | Full Day  | Victoria County School District<br>Gallahorn Middle School | <b>€</b> 9                      |

#### >> Phone Number and Map

In each job listing, you can select a **green phone** icon to reference the school's phone number or click the **orange map** icon to open Google maps and review the directions. \*A gray icon indicates that the number or map is not available. These availability options are determined by your district.

| 2 Available Jobs | 1 Sched               | uled Jobs | 2 Past Jobs                                                | 3 Non Work Days  |
|------------------|-----------------------|-----------|------------------------------------------------------------|------------------|
| Date 🔺           | Time                  | Duration  | Location                                                   | <b>Filter</b>    |
| Barker, Bob 🗐    |                       |           |                                                            | X Reject         |
| Thu, 11/21/2019  | 11:00 AM -<br>6:00 PM | Full Day  | Phoenix School District<br>Rohirrim High School            | <b>€</b> Ø       |
| Barker, Bob 🔳 😏  |                       |           | 🗙 Reject 🗸                                                 | Accept Multi-day |
| Thu, 12/5/2019   | 11:00 AM -<br>6:00 PM | Full Day  | Victoria County School District<br>Gallahorn Middle School | S. 9             |
| Fri, 12/6/2019   | 11:00 AM -<br>6:00 PM | Full Day  | Victoria County School District<br>Gallahorn Middle School | S. 9             |

## Accepting or Rejecting Jobs

Now that you have seen the job details, you are ready to accept or reject the job.

#### ≫ Rejecting a Job

To reject a job, all you have to do is click the **Reject** button beside the listing. The rejection of a job causes it to disappear from your available jobs, and you will not see it again.

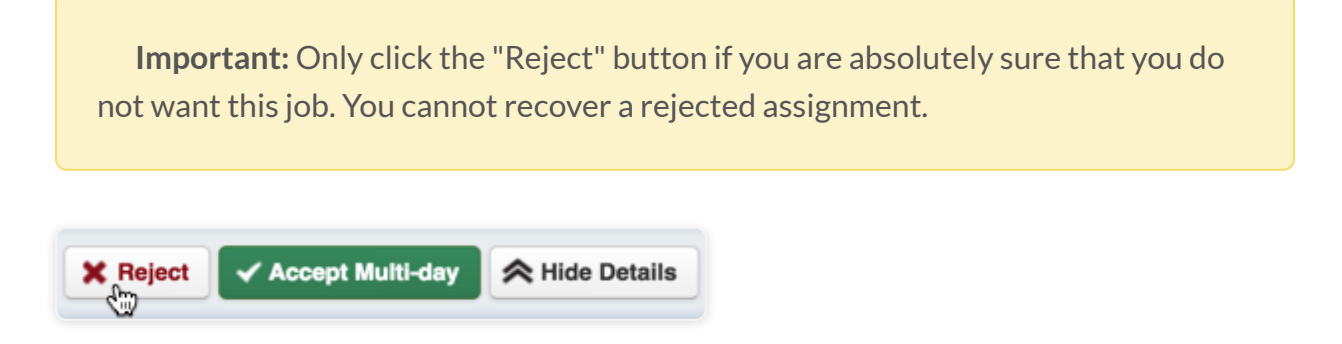

#### >> Accepting a Job

To accept a job, click the green **Accept** button on the right side of the job listing.

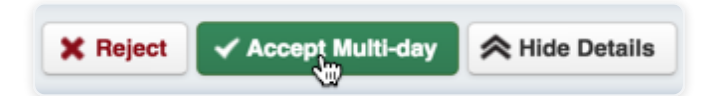

Once a job is accepted, you will see a confirmation number at the top of the page. (\*If there is a file attached to the absence, you will also see a link to view the attached file.) This pop-up will remain on your screen until you dismiss it. Click the "**x**" next to "Dismiss Message" to close the confirmation.

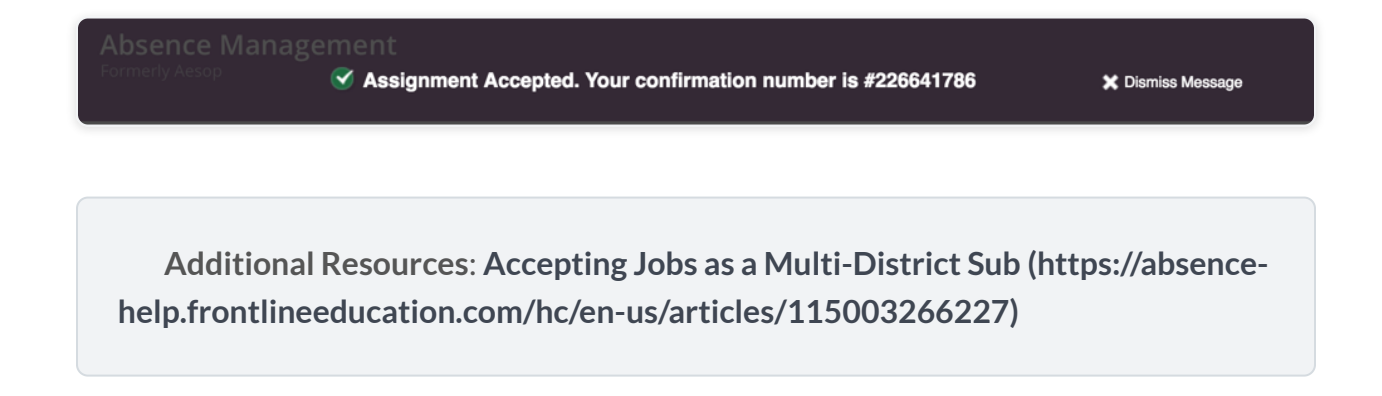

# Setting and Changing Call Times

By default, Absence Management calls you for jobs during the time period set up by your school district. You can customize these times or turn off calling altogether.

If you wish to edit your options, simply click the **Preferences** option on the home page.

| Absence Management | Victoria Countỵ | / Scho | ol Dis | trict · | ~   |     |     |     |     |        |     |     |     |     |     |    |         |     | ?   | Mu  | Melo<br>Iti-Dis | ody Po<br>trict V | ond ~  <br>iew | Ŷ |
|--------------------|-----------------|--------|--------|---------|-----|-----|-----|-----|-----|--------|-----|-----|-----|-----|-----|----|---------|-----|-----|-----|-----------------|-------------------|----------------|---|
| NAVIGATION         |                 |        |        |         |     |     |     |     |     |        |     |     |     |     |     |    |         |     |     |     |                 |                   |                |   |
| ි Home             |                 | Mar    | v 2017 | 7       |     |     |     |     | Ju  | ne 201 | 7   |     |     |     |     | J  | uly 201 | 7   |     |     |                 |                   |                |   |
| 🖞 Available Jobs   |                 | SUN    | MON    | TUE     | WED | THU | FRI | SAT | SUN | MON    | TUE | WED | THU | FRI | SAT | SU | N MON   | TUE | WED | THU | FRI             | SAT               |                |   |
| 🗟 History          |                 |        | 1      | 2       | 3   | 4   | 5   | 6   |     |        |     |     | 1   | 2   | 3   |    |         |     |     |     |                 | 1                 |                |   |
| Q Feedback         | •               | 7      | 8      | 9       | 10  | 11  | 12  | 13  | 4   | 5      | 6   | 7   | 8   | 9   | 10  | 2  | 3       | 4   | 5   | 6   | 7               | 8                 | ►              |   |
| ්රා Preferences    |                 | 14     | 15     | 16      | 17  | 18  | 19  | 20  | 11  | 12     | 13  | 14  | 15  | 16  | 17  | 9  | 10      | 11  | 12  | 13  | 14              | 15                |                |   |
| tes melences       |                 | 21     | 22     | 23      | 24  | 25  | 26  | 27  | 18  | 19     | 20  | 21  | 22  | 23  | 24  | 16 | 17      | 18  | 19  | 20  | 21              | 22                |                |   |
|                    |                 | 28     | 29     | 30      | 31  |     |     |     | 25  | 26     | 27  | 28  | 29  | 30  |     | 23 | 24      | 25  | 26  | 27  | 28              | 29                |                |   |
|                    |                 |        |        |         |     |     |     |     |     |        |     |     |     |     |     | 30 | 31      |     |     |     |                 |                   |                |   |

Now, click **Call Times** in side menu and select a district, if applicable.

| Personal Info         | Call Time              | es Victoria            | a County Scho          | ool District           | ¢ Ac                   | ccept phone calls fo   | or available jobs?<br>⊙Yes ◯No |
|-----------------------|------------------------|------------------------|------------------------|------------------------|------------------------|------------------------|--------------------------------|
| Credentials           | Sunday                 | Monday                 | Tuesday                | Wednesday              | Thursday               | Friday                 | Saturday                       |
| Schools<br>Call Times | Call times for Vi      | ctoria County Scł      | nool District          |                        |                        |                        |                                |
| <b></b>               |                        |                        |                        | Morning                |                        |                        |                                |
| District List         | No Calls               | 5:30 AM -<br>12:00 PM  | 5:30 AM -<br>12:00 PM  | 5:30 AM -<br>12:00 PM  | 5:30 AM -<br>12:00 PM  | 5:30 AM -<br>12:00 PM  | No Calls                       |
|                       |                        |                        |                        | Evening                |                        |                        |                                |
|                       | 4:00 PM -<br>10:00 PM  | 4:00 PM -<br>10:00 PM  | 4:00 PM -<br>10:00 PM  | 4:00 PM -<br>10:00 PM  | 4:00 PM -<br>10:00 PM  | No Calls               | No Calls                       |
|                       | My Preferences         |                        |                        |                        |                        |                        |                                |
|                       | District Call<br>Times | District Call<br>Times | District Call<br>Times | District Call<br>Times | District Call<br>Times | District Call<br>Times | District Call<br>Times         |
|                       | Edit                   | Edit                   | Edit                   | Edit                   | Edit                   | Edit                   | Edit                           |

Absence Management displays your district's default morning and evening call times. Click the **Edit** button to change your call time settings and edit each day, as needed.

| Call Time             | es              | Victoria   | a County Scho         | ol District           | <b>~</b> A            | Accept phone calls for available jobs?<br>• Yes O No |          |  |  |  |  |  |
|-----------------------|-----------------|------------|-----------------------|-----------------------|-----------------------|------------------------------------------------------|----------|--|--|--|--|--|
| Sunday                | Monda           | ay         | Tuesday               | Wednesday             | Thursday              | Friday                                               | Saturday |  |  |  |  |  |
| Call times for Vi     | ictoria C       | County Sci | hool District         |                       |                       |                                                      |          |  |  |  |  |  |
|                       | Morning         |            |                       |                       |                       |                                                      |          |  |  |  |  |  |
| No Calls              | 5:30 A<br>12:00 | M -<br>PM  | 5:30 AM -<br>12:00 PM | 5:30 AM -<br>12:00 PM | 5:30 AM -<br>12:00 PM | 5:30 AM -<br>12:00 PM                                | No Calls |  |  |  |  |  |
|                       |                 |            |                       | Evening               |                       |                                                      |          |  |  |  |  |  |
| 4:00 PM -<br>10:00 PM | 4:00 P<br>10:00 | 'M -<br>PM | 4:00 PM -<br>10:00 PM | 4:00 PM -<br>10:00 PM | 4:00 PM -<br>10:00 PM | No Calls                                             | No Calls |  |  |  |  |  |
| My Preferences        |                 |            |                       |                       |                       |                                                      |          |  |  |  |  |  |
| No Calls              | No Ca           | lls        | No Calls              | No Calls              | No Calls              | No Calls                                             | No Calls |  |  |  |  |  |
| Edit                  | Edit            |            | Edit                  | Edit                  | Edit                  | Edit                                                 | Edit     |  |  |  |  |  |

This actions brings up a window where you determine daily call times.

| Call Tim              | es              | Your Call Time Preferences for Sunday ×  | alls for available jobs?<br>○Yes ●No |
|-----------------------|-----------------|------------------------------------------|--------------------------------------|
| Sunday                | Mond            | District Call Times                      | Saturday                             |
| Call times for V      | ictoria         | Morning: 5:30 AM to 12:00 PM             |                                      |
|                       |                 | Evening: 4:00 PM to 10:00 PM             |                                      |
|                       | 5:30            | My Preferences                           |                                      |
| No Calls              | 12:00           | On't Call Me                             | NO Calls                             |
|                       |                 | Call me during the district call times   |                                      |
| 4:00 PM -<br>10:00 PM | 4:00  <br>10:00 |                                          | No Calls                             |
| My Preferences        |                 | Call me between and                      |                                      |
|                       |                 | Cancel Apply To All Apply only to Sunday |                                      |
| No Calls              | No Ca           | Cancel Apply to An Apply Only to Sunday  | No Calls                             |
| Edit                  | Edit            | Edit Edit Edit                           | Edit                                 |

• **Don't Call Me** - Choose this option for absence management to not call on the selected weekday.

- Call me during the district call times Make this selection to return call times to the district's default setting.
- **Call me between** Enter the earliest and latest times absence management can send a call notification.

Once you pick your settings, you have two options:

- Apply to All This setting applies these particular settings to every day of the week.
- Apply only to This option only applies your settings to the selected workday.

#### **Turning Off Calling**

The system provides two additional call time options in the top right corner of the page. You can either continue to accept incoming calls or disable the feature.

| Call Time        | es        | Victor   | ia County Scl  | nool District | ~        | Accept phone ca | alls for available jobs?<br>● Yes ○ No |
|------------------|-----------|----------|----------------|---------------|----------|-----------------|----------------------------------------|
| Sunday           | Mond      | ay       | Tuesday        | Wednesday     | Thursday | Friday          | Saturday                               |
| Call times for V | ictoria ( | County S | chool District |               |          |                 |                                        |

Determine your preferences and select the "No" option if you wish to completely turn off calls from absence management.

A pop-up box will appear. click **OK** in the confirmation box to confirm this change.

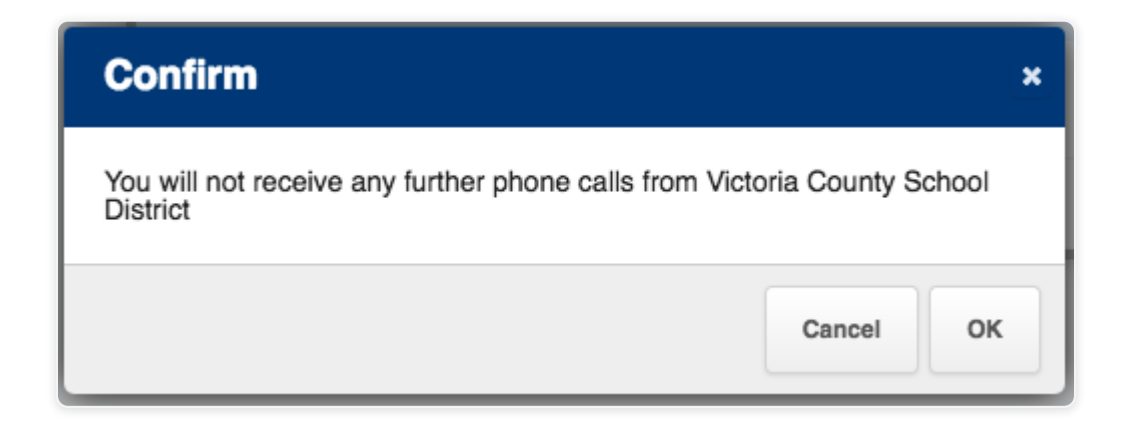

This action causes absence management to no longer call with job offers but you can still search for jobs online.

# Why Am I Not Receiving Calls for Jobs

Job visibility depends on multiple district-controlled factors. The Absence Management system is designed to reflect these district preferences and to help substitutes proactively search for jobs on the website or over the phone (by calling into the 800 number).

You can always **check for jobs (https://absencehelp.frontlineeducation.com/hc/en-us/articles/115003266187)** on the website or by calling into (800) 942-3767 (for US substitutes) or (877) 264-6562 (for Canadian substitutes).

## **Receiving Phone Calls**

The system calls substitutes as a last resort to fill a job. These phone calls typically start two evenings prior to the start of a job, and the call offerings will only be sent if you can see the absence as an available job on the website.

## Troubleshooting a Lack of Calls

Lack of calls can occur for a few different reasons, but fortunately, you can check a few settings to ensure you maximize your opportunities to receive these calls.

#### District Availability

As a general rule, keep in mind that a lack of calls may result from an overall lack of available jobs in the district. Even with your settings optimized, the number of available jobs can affect your call frequency.

Manage Call Times

Your call time availability can potentially limit how often the system contacts you. We recommend you review your call time settings by accessing "**Preferences**" and selecting the **Call Times** option.

| Abse      | nce Management         | <b>t</b> Victoria Co  | ounty School Distr    | ict ~                 |                       |                       | (?) Multi-D           | elody Pond ~<br>vistrict View     | Ç  |
|-----------|------------------------|-----------------------|-----------------------|-----------------------|-----------------------|-----------------------|-----------------------|-----------------------------------|----|
| $\ominus$ |                        |                       |                       |                       |                       |                       |                       |                                   |    |
| ☆<br>20   | Personal Info<br>Phone | Call Tin              | nes Victor            | ria County Sch        | ool District          | \$                    | Accept phone cal      | ls for available jobs?<br>Yes oNo | ?  |
| Ð         | Credentials            | Sunday                | Monday                | Tuesday               | Wednesday             | Thursday              | Friday                | Saturday                          | d, |
| Q         | Schools<br>Call Times  | Call times for        | Victoria County S     | chool District        |                       |                       |                       |                                   |    |
| 鐐         | District List          |                       |                       |                       | Morning               |                       |                       |                                   |    |
|           | District List          | No Calls              | 5:30 AM -<br>12:00 PM | 5:30 AM -<br>12:00 PM | 5:30 AM -<br>12:00 PM | 5:30 AM -<br>12:00 PM | 5:30 AM -<br>12:00 PM | No Calls                          |    |
|           |                        |                       |                       |                       | Evening               |                       |                       |                                   |    |
|           |                        | 4:00 PM -<br>10:00 PM | 4:00 PM -<br>10:00 PM | 4:00 PM -<br>10:00 PM | 4:00 PM -<br>10:00 PM | 4:00 PM -<br>10:00 PM | No Calls              | No Calls                          |    |
|           |                        | My Preferenc          | es                    |                       |                       |                       |                       |                                   |    |
|           |                        | No Calls              | No Calls              | No Calls              | No Calls              | No Calls              | No Calls              | No Calls                          |    |
|           |                        | Edit                  | Edit                  | Edit                  | Edit                  | Edit                  | Edit                  | Edit                              |    |

As depicted in the previous image, this substitute has their phone calling turned off. This is indicated by the "Accept phone calls for available jobs?" radio button selection of "No" and "No Calls" displayed in the "My Preferences" cells.

If you select the "Yes" radio button, corresponding to the "Accept phone calls for available jobs?" field, then, as depicted in the following image, their calling would be turned back on. This is indicated by "District Call Times" displayed in the "My Preferences" cells.

| Abse     | ence Management        | Victoria Cou           | nty School Distrie     | ct ~                   |                        |                        | Melo<br>Multi-Dis      | ody Pond ~   🖓<br>trict View  |
|----------|------------------------|------------------------|------------------------|------------------------|------------------------|------------------------|------------------------|-------------------------------|
| $\ni$    |                        |                        |                        |                        |                        |                        |                        |                               |
| ₲<br>200 | Personal Info<br>Phone | Call Tim               | <b>es</b> Victori      | a County Scho          | ol District            | A                      | ccept phone calls      | for available jobs?<br>Yes No |
| Ð        | Credentials            | Sunday                 | Monday                 | Tuesday                | Wednesday              | Thursday               | Friday                 | Saturday                      |
| 2        | Schools<br>Call Times  | Call times for V       | ictoria County Sc      | hool District          |                        |                        |                        |                               |
| 鐐        | District List          |                        |                        |                        | Morning                |                        |                        | _                             |
| din<br>M | District List          | No Calls               | 5:30 AM -<br>12:00 PM  | 5:30 AM -<br>12:00 PM  | 5:30 AM -<br>12:00 PM  | 5:30 AM -<br>12:00 PM  | 5:30 AM -<br>12:00 PM  | No Calls                      |
|          |                        |                        |                        |                        | Evening                |                        |                        |                               |
|          |                        | 4:00 PM -<br>10:00 PM  | 4:00 PM -<br>10:00 PM  | 4:00 PM -<br>10:00 PM  | 4:00 PM -<br>10:00 PM  | 4:00 PM -<br>10:00 PM  | No Calls               | No Calls                      |
|          |                        | My Preferences         | i i                    |                        |                        |                        |                        |                               |
|          |                        | District Call<br>Times | District Call<br>Times | District Call<br>Times | District Call<br>Times | District Call<br>Times | District Call<br>Times | District Call<br>Times        |
| 1        |                        | Edit                   | Edit                   | Edit                   | Edit                   | Edit                   | Edit                   | Edit                          |

#### ➡ Review School Settings

You can also reference your "Schools" section (found within "Preferences") to ensure your setup allows you to see jobs for multiple locations.

As you view these options, ensure the "Show me assignments at the schools selected below" radio button is selected *and* that the applicable locations are selected.

You will only receive job opportunities at locations that are selected in this list.

As depicted in the following image, the "Show me assignments" option has been selected and every school is now marked as a Preferred School for the substitute. This means the sub can "see" jobs in every school throughout the district.

| Abse            | ence Management       | Victoria County School District 🗸                                                                                                    | ?           | Melody Pond ~<br>Multi-District View | Ç |
|-----------------|-----------------------|----------------------------------------------------------------------------------------------------|-------------|--------------------------------------|---|
| ()<br>()        | Baraanal Info         |                                                                                                    |             |                                      | - |
| 2 <b>2</b><br>2 | Phone<br>Credentials  | Schools Victoria County Scho                                                                                                    | ol District | \$                                   | 4 |
| چ<br>ک          | Schools<br>Call Times | <ul> <li>Show me assignments at the schools selected below.</li> <li>I don't want to see assignments at the schools selected</li> <li>Select All None</li> </ul> | l below.    |                                      |   |
|                 | District List         | <ul> <li>Victoria County Community Schools</li> <li>Administration Building</li> </ul>                                                                           |             |                                      | Ι |
|                 |                       | Beacon School     Haverton Preschool     Haverton School                                                                                                    |             |                                      |   |
|                 |                       | <ul> <li>VC Elementary Schools</li> <li>Coal Hill School</li> </ul>                                                                                              |             |                                      |   |
|                 |                       | <ul><li>Columbia Elementary School</li><li>Duquesne Elementary School</li></ul>                                                                                  |             |                                      |   |
|                 |                       | Jaspers Elementary School                                                                                                    |             |                                      | ┛ |

#### Additional Help

If you still do not receive calls, we recommend you contact your District Administrator to determine whether any jobs have been made available. If overarching problems with district visibility have occurred, your District Admin can communicate with Frontline Support to adjust district settings, as needed.

You can contact your District Administrator by selecting the "?" icon in the top right corner of your application. From here, you will find your organization's call options.

| Abse      | ence Management | Victoria County School District ~      |                                 | ? | Melody Pond ~<br>Multi-District View |
|-----------|-----------------|----------------------------------------|---------------------------------|---|--------------------------------------|
| $\ominus$ |                 |                                        | HELP RESOURCES                  |   |                                      |
| 쉾         | Personal Info   |                                        | CONTACT YOUR ORGANIZATION       |   |                                      |
| 20        | Phone           |                                        | Victoria County School District |   |                                      |
| D         | Schools         | Show me assignments at the school      | Phone: (555) 849-9075           |   |                                      |
| Q         | Call Times      | O I don't want to see assignments at t | ( Frontline Support             |   |                                      |
| छ         | District List   | Select All None                        | 0                               |   |                                      |
| 如         |                 | Victoria County Community Schools      | 8                               |   |                                      |

# Adding and Removing Non-Work Days

"Non-Work Days" indicate when you are not available to work as a substitute, and they inform the system to *not* offer you jobs on those days.

You can view your current non-work days or make a new entry via the "Non-Work Days" tab on the homepage. \*Note, you will see a number on the tab that indicates how many non-work days you have scheduled for the past 30 days, as well as any non-work days scheduled for a future date.

| Abse      | ence Mar  | nagei  | ment  | : \    | /ictori | ia Cou  | unty S | choo   | l Di  | strict | ~       |        |         |         |     |      |    |         |       | ?    | N   | Me<br>Iulti-D | lody l<br>istrict | Pond<br>View | ~   \bar{\bar{\bar{\bar{\bar{\bar{\bar{ |
|-----------|-----------|--------|-------|--------|---------|---------|--------|--------|-------|--------|---------|--------|---------|---------|-----|------|----|---------|-------|------|-----|---------------|-------------------|--------------|-----------------------------------------|
| $\ominus$ |           | No     | vemb  | er 202 | 20      |         |        |        |       | De     | cembe   | er 202 | 20      |         |     |      |    | Jai     | nuarv | 2021 |     |               |                   |              |                                         |
| 쉾         |           | SUN    | MON   | TUE    | WED     | THU     | FRI    | SAT    |       | SUN    | MON     | TUE    | WED     | THU     | FRI | SAT  |    | SUN     | MON   | TUE  | WED | THU           | FRI               | SAT          |                                         |
| 20        |           | 1      | 2     | 3      | 4       | 5       | 6      | 7      |       |        |         | 1      | 2       | 3       | 4   | 5    |    |         |       |      |     |               | 1                 | 2            |                                         |
| Ľ         | •         | 8      | 9     | 10     | 11      | 12      | 13     | 14     |       | 6      | 7       | 8      | 9       | 10      | 11  | 12   |    | 3       | 4     | 5    | 6   | 7             | 8                 | 9            | ►                                       |
| Q         |           | 15     | 16    | 17     | 18      | 19      | 20     | 21     |       | 13     | 14      | 15     | 16      | 17      | 18  | 19   |    | 10      | 11    | 12   | 13  | 14            | 15                | 16           |                                         |
| ঞ         |           | 22     | 23    | 24     | 25      | 26      | 27     | 28     |       | 20     | 21      | 22     | 23      | 24      | 25  | 26   |    | 17      | 18    | 19   | 20  | 21            | 22                | 23           |                                         |
| gin       |           | 29     | 30    |        |         |         |        |        |       | 27     | 28      | 29     | 30      | 31      |     |      |    | 24      | 25    | 26   | 27  | 28            | 29                | 30           |                                         |
|           |           |        |       |        |         |         |        |        |       |        |         |        |         |         |     |      |    | 31      |       |      |     |               |                   |              |                                         |
|           | 0         | Ava    | ailab | le Jo  | bs      |         | 1      | S      | che   | dule   | ed Jo   | bs     |         |         | 1   | Past | Jo | obs     |       |      | 0   | Nor           | ו Wo              | ork D        | avs                                     |
|           | This list | shows  | non-v | work d | ays fo  | r the p | ast 30 | ) days | . Vie | ew mo  | re by c | lickin | g the I | History | tab |      |    |         |       |      |     | G             | Add               | Non-W        | ork Day                                 |
|           | Date      |        |       |        |         | Time    |        |        |       | R      | eason   |        |         |         |     |      | C  | Distric | s     |      |     |               |                   |              |                                         |
|           | No data   | to dis | play  |        |         |         |        |        |       |        |         |        |         |         |     |      |    |         |       |      |     |               |                   |              |                                         |

To create a new non-work day, click the **Add Non-Work Day** button. This selection opens a window where you can enter your details.

|           | No      | vembe | er 202 | 20     |         |        | Add Non-Work Day                |      | Jan   | uary | 2021 |     |     |      |        |         |
|-----------|---------|-------|--------|--------|---------|--------|---------------------------------|------|-------|------|------|-----|-----|------|--------|---------|
|           | SUN     | MON   | TUE    | WED    | THU     | FRI    |                                 | ٢    | UN    | MON  | TUE  | WED | THU | FRI  | SAT    |         |
|           | 1       | 2     | 3      | 4      | 5       | 6      | Date 11/6/2020                  |      | L     |      |      |     |     | 1    | 2      |         |
|           |         | 9     | 10     | 11     | 12      | 13     | Repeat                          |      | 3     | 4    | 5    | 6   | 7   | 8    | 9      | •       |
|           | 15      | 16    | 17     | 18     | 19      | 20     | From 🗹 All Day                  |      | 10    | 11   | 12   | 13  | 14  | 15   | 16     |         |
|           | 22      | 23    | 24     | 25     | 26      | 27     | to                              |      | 17    | 18   | 19   | 20  | 21  | 22   | 23     |         |
|           | 29      | 30    |        |        |         |        | at                              |      | 24    | 25   | 26   | 27  | 28  | 29   |        |         |
|           |         |       |        |        |         |        | Phoenix School District         |      | 31    |      |      |     |     |      |        |         |
|           |         |       |        |        |         |        | Victoria County School District |      | Ŀ     |      |      | _   | _   | _    | _      |         |
| 0         | Ava     | ilab  | le Jo  | bs     |         | 1      | Reason                          |      | S     |      |      | 0   | Nor | ו Wo | ork Da | ays     |
| This list | shows   | non-v | vork d | ays fo | r the p | ast 30 |                                 |      |       |      |      |     | Đ   | Add  | Non-W  | ork Day |
| Date      |         |       |        |        | Time    |        | Cancel                          | Save | trict | S    |      |     |     |      |        |         |
| No data   | to disp | olay  |        |        |         |        |                                 |      |       |      |      |     |     |      |        |         |

To create a single Non-Work Day...

| Single Non-Work<br>Day |                                                                                                    |
|------------------------|----------------------------------------------------------------------------------------------------|
| Date                   | Type the date into the box or use the calendar icon to select the date.                                                                   |
| From/To                | Enter the start and end times for when you cannot work.<br>*You must un-check the "All Day" box to edit the times for<br>individual days. |
| Reason                 | Enter the reason for your non-work day. (This info is not required.)                                                                      |

Multi-district subs will indicate whether this non-work day applies to one or more of their districts.

Click the **Save** button when you are ready to save the non-work day.

#### Repeating Non-Work Days

Non-work days can also be scheduled to repeat, as needed. As an example, you may wish to remove your availability for a specific weekday during the upcoming month - i.e. each Tuesday, or you may wish to remove your availability for an extended time period - i.e. today until the end of the month.

When creating the Non-Work Day, you will choose the initial calendar start date and click the checkbox for "Repeat." The system will indicate the day when the Non-Work entry begins and provide an additional calendar box for when the Non-Work days should end.

|                       | No     | vemb  | er 202 | 20     |         |        | Add Non-Work Day                | × | Jan        | uary   | 2021    |     |     |      |        |     |
|-----------------------|--------|-------|--------|--------|---------|--------|---------------------------------|---|------------|--------|---------|-----|-----|------|--------|-----|
|                       | SUN    | MON   | TUE    | WED    | THU     | FRI    |                                 |   | SUN        | MON    | TUE     | WED | THU | FRI  | SAT    |     |
|                       | 1      | 2     | 3      | 4      | 5       | 6      | Date 11/16/2020                 |   |            |        |         |     |     | 1    | 2      |     |
| 4                     |        | 9     | 10     | 11     | 12      | 13     | Repeat 🗹 every 🔿 day            |   | 3          | 4      | 5       | 6   | 7   | 8    | 9      |     |
|                       | 15     | 16    | 17     | 18     | 19      | 20     | Monday                          |   | 10         | 11     | 12      | 13  | 14  | 15   | 16     |     |
|                       | 22     | 23    | 24     | 25     | 26      | 27     | Until 12/14/2020                |   | 17         | 18     | 19      | 20  | 21  | 22   | 23     |     |
|                       | 29     | 30    |        |        |         |        | From 🛛 🗹 All Day                |   | <b>2</b> 4 | 25     | 26      | 27  | 28  | 29   |        |     |
|                       |        |       |        |        |         |        | to                              |   | 31         |        |         |     |     |      |        |     |
|                       |        |       |        |        |         | _      | at                              |   |            |        |         |     |     |      |        |     |
| 0                     | ) Ava  | ilab  | le Jo  | bs     |         | 1      | Phoenix School District         |   | s          |        |         | 1   | Nor | n Wo | ork Da | iy: |
| <sup>-</sup> his list | shows  | non-v | vork d | ays fo | r the p | ast 30 | Victoria County School District |   |            |        |         |     | Ģ   | Add  | Non-Wo | ork |
| Date                  |        |       |        |        | Time    |        | Reason                          |   |            |        |         |     |     |      |        |     |
| Fri, 11/0             | 6/2020 |       |        |        | All Da  | ay     |                                 |   | Trair      | ning D | istrict |     |     |      |        |     |
| _                     | _      | _     | _      |        | _       | _      | Cancel Sav                      | e |            | _      | _       | _   | _   | _    |        |     |

Choose the "day" option if you want to take a recurring series of days (i.e. day "X" until day "Z"). Or, select the calendar day indicated (i.e. "Monday," etc.) if you only want to take Mondays off for a recurring amount of time.

You can then indicate the start/end times for the non-work day, enter the location(s) where these non-work days apply (if you work as a multi-district sub), and provide an optional reason for the entry.

Remember to click **Save** once you are finished.

Removing a Non-Work Day

If you created a non-work day in error, the entry can be removed via the "Non Work Days" tab.

Keep in mind, you will only see a "Remove" option if your district has enabled this permission. Restrictions may occur due to absence-request timeframes, etc. Please contact your district Administrator for assistance.

If the permission is enabled, click the **Remove** button for the day you want to delete.

| Abse   | ence Mar                | nageı   | nent  | : \    | /ictori | a Cou   | inty S  | chool | Dis                        | strict                  | ~                               |          |         |           |          |          |         |         |       | ?        | N        | Me<br>Iulti-D | lody l<br>istrict | Pond `<br>View | Ϋ́   Ω  |  |
|--------|-------------------------|---------|-------|--------|---------|---------|---------|-------|----------------------------|-------------------------|---------------------------------|----------|---------|-----------|----------|----------|---------|---------|-------|----------|----------|---------------|-------------------|----------------|---------|--|
| $\ni$  |                         | No      | vemb  | er 202 | 20      |         |         |       |                            | De                      | cemb                            | er 202   | 20      |           |          |          |         | Jar     | nuary | 2021     |          |               |                   |                |         |  |
| 쉾      |                         | SUN     | MON   | TUE    | WED     | THU     | FRI     | SAT   |                            | SUN                     | MON                             | TUE      | WED     | THU       | FRI      | SAT      |         | SUN     | MON   | TUE      | WED      | THU           | FRI               | SAT            |         |  |
| 20     |                         | 1       | 2     | 3      | 4       | 5       | 6       | 7     |                            |                         |                                 | 1        | 2       | 3         | 4        | 5        |         |         |       |          |          |               | 1                 | 2              |         |  |
| Ľ      | •                       | 8       | 9     | 10     | 11      | 12      | 13      | 14    |                            | 6                       | 7                               | 8        | 9       | 10        | 11       | 12       |         | 3       | 4     | 5        | 6        | 7             | 8                 | 9              | ►       |  |
| Q      |                         | 15      | 16    | 17     | 18      | 19      | 20      | 21    |                            | 13                      | 14                              | 15       | 16      | 17        | 18       | 19       |         | 10      | 11    | 12       | 13       | 14            | 15                | 16             |         |  |
| ক্ট    |                         | 22      | 23    | 24     | 25      | 26      | 27      | 28    |                            | 20                      | 21                              | 22       | 23      | 24        | 25       | 26       |         | 17      | 18    | 19       | 20       | 21            | 22                | 23             |         |  |
|        |                         | 29      | 30    |        |         |         |         |       |                            | 27                      | 28                              | 29       | 30      | 31        |          |          |         | 24      | 25    | 26       | 27       | 28            | 29                | 30             |         |  |
|        |                         |         |       |        |         |         |         |       |                            |                         |                                 |          |         |           |          |          |         | 31      |       |          |          |               |                   |                |         |  |
|        |                         | A.v.    | ailab |        | he      |         | 1       | 50    | bo                         | dula                    | d la                            | he       |         |           |          | Daet     | 10      | he      |       |          | 6        | Nor           | N/o               | rk De          |         |  |
|        | This list               | about   |       |        |         | r tho n | act 20  | dava  | Vie                        | uuic                    |                                 | liekin   | a the l | lioton    | tab      | Fasi     | 50      | 05      | _     |          | U        | NO            |                   |                | ays     |  |
|        | This list               | SHOWS   | non-v | vork u | ays io  | r the p | 1851 30 | uays. | VIE                        | ew mo                   | ie by i                         | SIICKIII | y ne r  | history   | lab      |          |         |         |       |          |          | ÷             | Add               | Non-W          | ork Day |  |
|        | Date                    |         |       |        |         | Time    |         |       |                            |                         | Reas                            | on       | D       | Districts |          |          |         |         |       |          |          |               |                   |                |         |  |
|        | Fri, 11/                | 6/2020  | )     |        |         | All Da  | ay      |       |                            | Phoenix School District |                                 |          |         |           |          |          |         |         |       |          |          |               |                   |                |         |  |
|        | Mon, 1                  | 1/16/20 | 020   |        |         | All Da  | ay      |       |                            |                         |                                 |          | v       | ictoria   | Coun     | ity Scho | ol [    | Distric | t     |          |          |               |                   | ×              | temove  |  |
|        | Mon, 1                  | 1/23/20 | 020   |        |         | All Da  | ay      |       |                            |                         |                                 |          | v       | ictoria   | Coun     | ity Scho | ol [    | Distric | t     |          |          |               |                   | ×              | temove  |  |
|        | Mon, 11/30/2020 All Day |         |       |        |         |         |         |       |                            |                         |                                 | v        | ictoria | Coun      | ity Scho | ol E     | Distric | t       |       |          |          | X Remove      |                   |                |         |  |
| 0      | Mon, 12/7/2020 All Day  |         |       |        |         |         |         |       | Victoria County School Dis |                         |                                 |          |         |           |          | Distric  | t       |         |       | X Remove |          |               |                   |                |         |  |
| © 2020 | Mon, 12/14/2020 All Day |         |       |        |         |         |         |       |                            |                         | Victoria County School District |          |         |           |          |          |         |         |       |          | × Remove |               |                   |                |         |  |

A confirmation box will appear. Click **Remove** to confirm.

| O Available Jobs                  | 1 5               | Scheduled Jobs               | 1 Pas               | t Jobs              | 6 Non Work Days    |
|-----------------------------------|-------------------|------------------------------|---------------------|---------------------|--------------------|
| This list shows non-work days for | r the past 30 day | vs. View more by clicking th | e History tab       |                     | + Add Non-Work Day |
| Date                              | Time              | Remove Non-W                 | ork Day ×           |                     |                    |
| Fri, 11/6/2020                    | All Day           | Are you sure you want t      | o remove this       | oes Training Distri | ct                 |
| Mon, 11/16/2020                   | All Day           | day? This action cannot      | be undone.          | pol District        | × Remove           |
| Mon, 11/23/2020                   | All Day           | Cancel                       | × Remove            | ool District        | × Remove           |
| Mon, 11/30/2020                   | All Day           |                              | Victoria County Sch | ool District        | × Remove           |
| Mon, 12/7/2020                    | All Day           |                              | Victoria County Sch | ool District        | × Remove           |
| Mon, 12/14/2020                   | All Day           |                              | Victoria County Sch | ool District        | × Remove           |

# Choosing Preferred Schools

A school preference list identifies the locations within a district where you do and do not want to work. You can manage your list by selecting the **Preferences** option in the side navigation.

New substitutes will see jobs at all schools by default. You do *not* have to make any changes if you wish to maintain full visibility.

| Absence Management   | ∕ictoria County | ' Scho | ol Dis | trict · | ~   |     |     |     |     |        |     |     |     |     |     |     |        | 1   | ?   | Mul | Melo<br>ti-Dist | ody Po<br>trict Vi | ond ∽<br>iew | Ŷ |
|----------------------|-----------------|--------|--------|---------|-----|-----|-----|-----|-----|--------|-----|-----|-----|-----|-----|-----|--------|-----|-----|-----|-----------------|--------------------|--------------|---|
| NAVIGATION           |                 |        |        |         |     |     |     |     |     |        |     |     |     |     |     |     |        |     |     |     |                 |                    |              |   |
| 斺 Home               |                 | Ma     | v 201  | 7       |     |     |     |     | Jur | ne 201 | 7   |     |     |     |     | Ju  | lv 201 | 7   |     |     |                 |                    |              |   |
| 👃 Available Jobs     |                 | SUN    | MON    | TUE     | WED | THU | FRI | SAT | SUN | MON    | TUE | WED | THU | FRI | SAT | SUN | MON    | TUE | WED | THU | FRI             | SAT                |              |   |
| 🗟 History            |                 |        | 1      | 2       | 3   | 4   | 5   | 6   |     |        |     |     | 1   | 2   | 3   |     |        |     |     |     |                 | 1                  |              |   |
| Q Feedback           | •               | 7      | 8      | 9       | 10  | 11  | 12  | 13  | 4   | 5      | 6   | 7   | 8   | 9   | 10  | 2   | 3      | 4   | 5   | 6   | 7               | 8                  | ►            |   |
| ද්රි Preferences .   |                 | 14     | 15     | 16      | 17  | 18  | 19  | 20  | 11  | 12     | 13  | 14  | 15  | 16  | 17  | 9   | 10     | 11  | 12  | 13  | 14              | 15                 |              |   |
| 20 - Freichen (1995) |                 | 21     | 22     | 23      | 24  | 25  | 26  | 27  | 18  | 19     | 20  | 21  | 22  | 23  | 24  | 16  | 17     | 18  | 19  | 20  | 21              | 22                 |              |   |
|                      |                 | 28     | 29     | 30      | 31  |     |     |     | 25  | 26     | 27  | 28  | 29  | 30  |     | 23  | 24     | 25  | 26  | 27  | 28              | 29                 |              |   |
|                      |                 |        |        |         |     |     |     |     |     |        |     |     |     |     |     | 30  | 31     |     |     |     |                 |                    |              |   |

Once you access the Preferences section, select **Schools** in the side bar and choose a district, if applicable.

| Personal Info<br>Phone<br>Credentials  | Schools                                                    |
|----------------------------------------|------------------------------------------------------------|
| Schools<br>Call Times<br>District List | Phoenix School District<br>Victoria County School District |

The "Schools" section includes two options at the top of the page. The first option will allow you to select all the locations where you wish to see assignments. The second list

indicates the places where you do *not* want to see jobs. Click the radio button to alternate between these two lists.

| Personal Info<br>Phone<br>Credentials | Schools Victoria County School District 🗘 Cancel 🗸 Save                                                                                        |
|---------------------------------------|----------------------------------------------------------------------------------------------------|
| Schools                               | <ul> <li>Show me assignments at the schools selected below.</li> <li>I don't want to see assignments at the schools selected below.</li> </ul> |
| Call Times                            | Select All None                                                                                                    |
| District List                         | Victoria County Community Schools                                                                                                    |
|                                       | Administration Building                                                                                                    |
|                                       | Beacon School                                                                                                    |
|                                       | Haverton Preschool                                                                                                    |
|                                       | Haverton School                                                                                                    |

You can now add or remove the necessary locations.

While you cannot manually remove a district at this time, the location selector allows you to limit locations for a given district. This means you could potentially remove all locations if one district no longer applies. However, please do so with caution as this determines what jobs you can and cannot view.

Click the checkboxes to identify the individual schools that you do or do not want to see (or click the **All** or **None** button to collectively add/remove all the locations in your list).

In the example below, the substitute wants to view all district locations *except* those that occur at elementary schools in the Victoria County district.

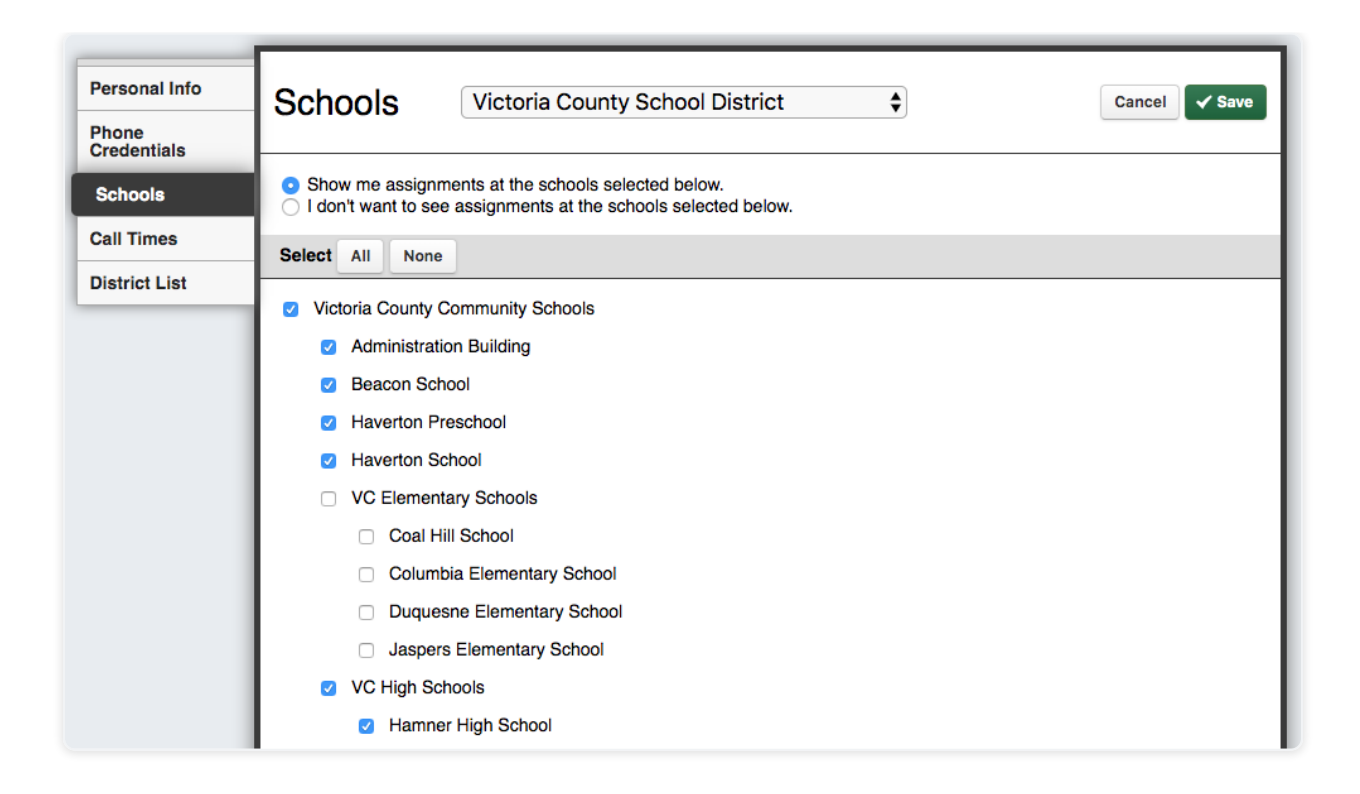

Once you are finished, click **Save** to record your changes.